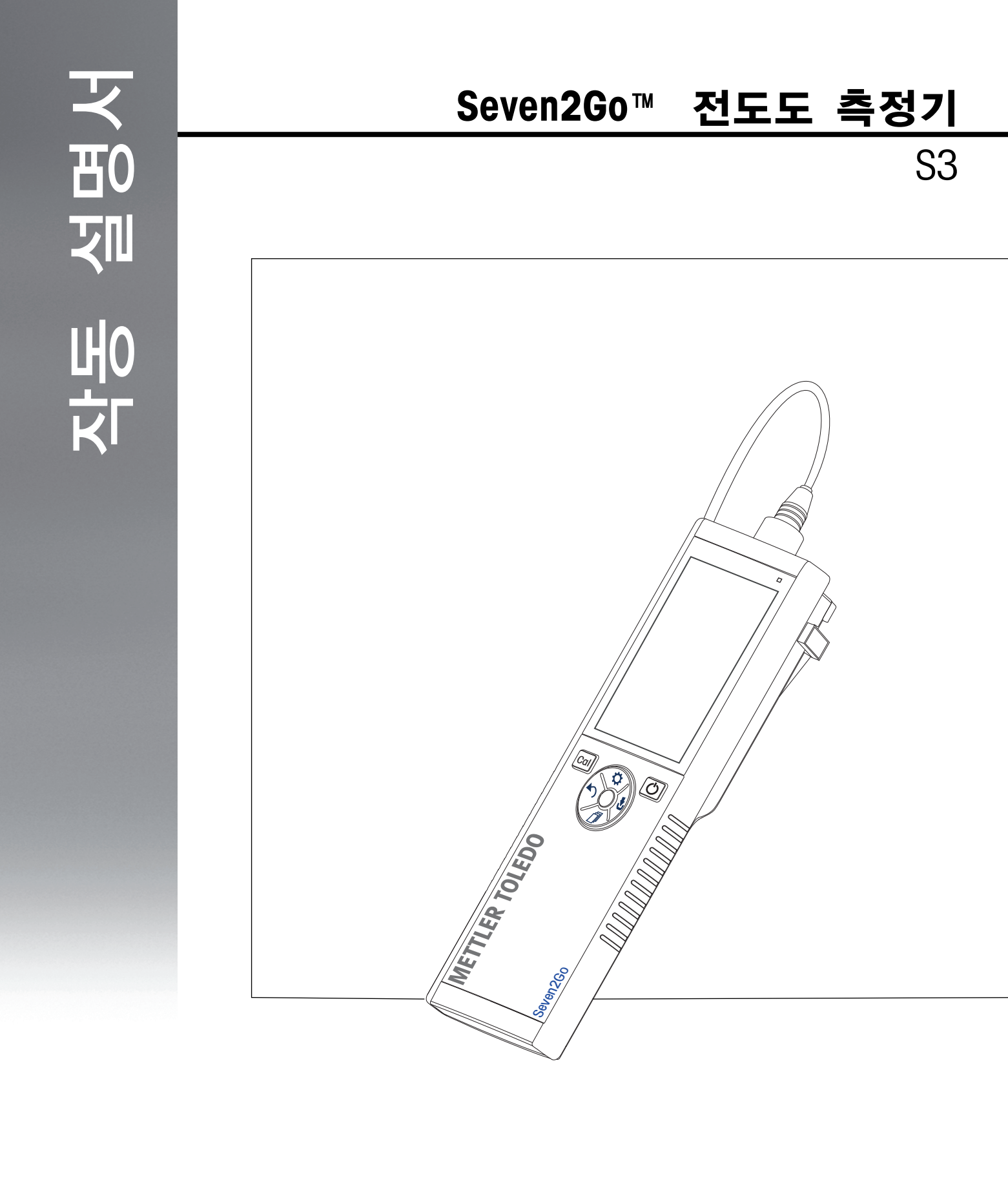

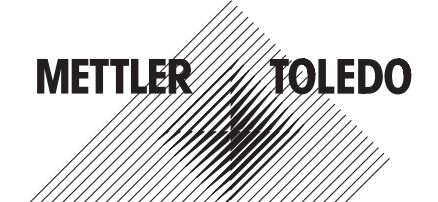

목차

| 1 | 소개       |                    |                                  | 5        |
|---|----------|--------------------|----------------------------------|----------|
| 2 | 안전 조치    |                    |                                  | 6        |
|   |          | 2.1                | 신호 경보 및 기호 정의                    | 6        |
|   |          | 2.2                | 제품별 안전 참고사항                      | 6        |
| 3 | 설계 및 기능  |                    |                                  | 8        |
|   |          | 3.1                | 개요                               | 8        |
|   |          | 3.2                | 센서 연결                            | 8        |
|   |          | 3.3                | T-패드 및 하드 키                      | 8        |
|   |          | 3.4                | 디스플레이 및 아이콘                      | 9        |
|   |          | 3.5<br>2.5.1       | 설정 메뉴                            | 12       |
|   |          | 3.5.2              | 이도 미뉴 구조                         | 12       |
|   |          | 3.6                | 측정 가능한 파라미터                      | 13       |
| 4 | 작동       |                    |                                  | 14       |
|   |          | 4.1                | 제공 범위                            | 14       |
|   |          | 4.2                | 배터리 설치                           | 15       |
|   |          | 4.3                | 센서 연결                            | 16       |
|   |          | 4.4                | 선택 사양 장비 설치                      | 17       |
|   |          | 4.4.1              | 전극 홀더<br>초저기 기반 아저희 우니           | 17       |
|   |          | 4.4.3              | 속당기 기진 건강의 규것<br>손목 스트랩          | 18       |
|   |          | 4.5                | 분석장비 전원 켜고 끄기                    | 19       |
| 5 | 분석장비의 운용 |                    |                                  | 20       |
|   |          | 5.1                | 교정                               | 20       |
|   |          | 5.1.1              | 교정 표준 용액 선택                      | 20       |
|   |          | 5.1.2              | 열 경구 입역<br>사용자 정의 표준 입력          | 20       |
|   |          | 5.1.4              | 교정 수행                            | 21       |
|   |          | 5.2                | 설정                               | 21       |
|   |          | 5.2.1<br>5.2.1.1   | 일반 설정<br>조마저 형시                  | 21       |
|   |          | 5.2.2              | 측정 설정                            | 22       |
|   |          | 5.2.2.1            | 시간 지정 간격 판독값                     | 22       |
|   |          | 5.2.2.2<br>5.2.2.3 | 기준 온도<br>오드 비정/안파 계수             | 22       |
|   |          | 5.2.2.4            | 근도 도영/필퍼 개구<br>TDS 값             | 23       |
|   |          | 5.2.2.5            | 전도도 잔류                           | 24       |
|   |          | 5.3                | 샘플 측정                            | 25       |
|   |          | 5.3.1<br>5.3.2     | 선도도 즉성 수행<br>TDS 여도 또느 비저하 츠저 스해 | 25<br>25 |
|   |          | 5.4                | 메모리 사용                           | 20       |
|   |          | 5.4.1              | 측정 결과 저장                         | 26       |
|   |          | 5.4.2              | 메모리에서 불러오기                       | 26       |
|   |          | 5.4.3<br>5.5       | 베노리 시구기<br>하 저의 러기 / 끄킨          | 26       |
|   |          | 0.0<br>5.6         | 옷 신편 거기 / 끄기<br>보서자비 자해 데스트      | 20<br>70 |
|   |          | 5.7                | 포크 6미 시세 네르트<br>초기화 리셋           | 27<br>27 |
| 6 | 유지보수     |                    |                                  | 28       |
| - |          | 6.1                | 하우징 세척                           | 28       |
|   |          | 6.2                | 오류 메시지                           | 28       |
|   |          | 6.3                | 폐기                               | 29       |
|   |          |                    |                                  |          |

| 7  | 제품 포트폴리오 | 2      |                                                     | 30 |
|----|----------|--------|-----------------------------------------------------|----|
| 8  | 액세서리     |        |                                                     | 31 |
| 9  | 기술 데이터   |        |                                                     | 32 |
| 10 | 부록       |        |                                                     | 33 |
|    |          | 10.1   | 전도도 표준물질                                            | 33 |
|    |          | 10.2   | 온도 보정 계수                                            | 34 |
|    |          | 10.3   | 온도 계수 (알파 값)                                        | 35 |
|    |          | 10.4   | 실제 염도 스케일(UNESCO 1978)                              | 35 |
|    |          | 10.5   | 전도도의 TDS 환산 인자                                      | 35 |
|    |          | 10.6   | 전도도 잔류 분석법                                          | 36 |
|    |          | 10.6.1 | 정제 설탕(28 g/100 g 용액) ICUMSA GS2/3–17                | 36 |
|    |          | 10.6.2 | 원당 또는 당밀(5 g / 100 mL 용액) ICUMSA GS<br>1/3/4/7/8-13 | 36 |

# 1 소개

고품질의 METTLER TOLEDO 휴대용 측정기를 구매해 주셔서 감사합니다. 어디서든 pH, 전도도 또는 용존 산소를 측정합니다. Seven2Go™ 휴대기기는 빠른 품질 데이터, 한 손 조작 및 지속적인 투자를 제공하도록 설계되었습니다. 실험실, 라인 또는 실외 등 어디에서 일하든지 Seven2Go™ 측정기는 고품질 측정을 제공합니다. Seven2Go™은 다음과 같이 흥미로운 기술을 많이 제공합니다.

- 측정 및 교정 설정에 필요한 단계를 단축시켜주는 간단하고 사용하기 쉬운 메뉴
- 편리하고 빠른 이동을 위한 「패드 하드 키
- 한 손 조작으로 편리한 고무 측면 가드
- 측정기, 센서 및 연결 케이블을 포함하는 전체 측정 시스템을 위한 IP67 등급
- 전극 클립, 측정기 기반 안정화 유닛, 손목 스트랩 및 세척이 용이하도록 내부가 완전 밀봉된 uGo™ 휴대용 케이스와 같은 유용한 액세서리

# 2 안전 조치

### 2.1 신호 경보 및 기호 정의

안전성 참고는 신호 단어와 경고 기호로 표시됩니다. 이것은 안전성 문제와 경고를 표시합니다. 안전성 참고를 무시하면 부상을 입거나 측정기가 손상되고 고장 및 결과 오류를 일으킬 수 있습니다.

- 신호 용어
- **경고** 피하지 않을 경우 중상이나 사망에 이를 수 있는 중급 위험 수준의 위험한 상황의 경우.
- **주의** 위험 가능성이 낮은 상황으로 이 상황을 피하지 않으면 장치 또는 재산 피해, 데이터 손실 또는 경미하거나 일부 부상이 발생합니다.
- **주의** (기호 없음)
  - 제품에 대한 중요한 정보의 경우.

**참고** (기호 없음) 제품에 대하여 유용한 정보의 경우.

경고 기호

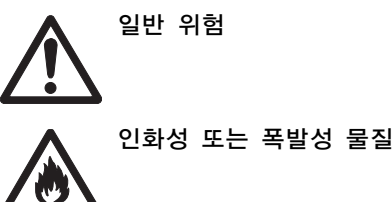

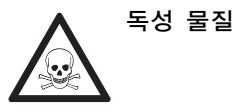

## 2.2 제품별 안전 참고사항

측정기가 첨단 기술에 부합하며 인지된 모든 안전 규정을 준수하고 있지만 예외적인 경우 특정한 위험이 발생할 수 있습니다. 측정기의 하우징을 열지 마십시오. 사용자가 정비, 수리 또는 교환할 수 있는 부품이 없습니다. 측정기에 문제가 있으면, 인가된 METTLER TOLEDO 판매자 또는 서비스 담당자에게 문의하십시오.

용도

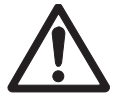

이 분석장비는 pH (S2, S8), 전도도 (S3, S7) 또는 용존 산소 (S4, S9) 측정과 같이 다양한 분야에서 광범위한 어플리케이션을 위해 설계되었습니다.

따라서 사용하려면 독성 및 부식성 물질에 대한 지식과 경험은 물론 독성이거나 위험할 수 있는 어플리케이션별로 시약의 지식과 경험이 필요합니다.

제조업체는 작동 지침과는 다른 부정확한 사용으로 인한 어떠한 손상에 대해서도 책임지지 않습니다. 또한, 제조업체의 기술 사양과 한계를 초과하지 않으면서 항상 준수해야 합니다.

장소

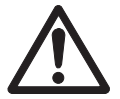

본 분석장비는 실내 및 실외 작업용으로 개발되었으며 폭발성 환경에서 사용할 수 없습니다.

직사광선과 부식성 가스 환경을 피하여 작업에 적합한 위치에서 분석장비를 사용하십시오. 강력한 진동, 과도한 온도 변화 및 0 °C 미만과 40 °C 초과 온도를 피합니다.

#### 보호복

실험실에서 위험하거나 독성 물질을 가지고 작업할 때 보호복을 착용할 것을 권고합니다.

실험실용 가운을 착용해야 합니다.

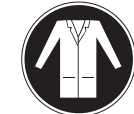

보안경과 같은 적합한 눈 보호 장비를 착용해야 합니다.

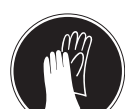

화학물질이나 위험한 물질을 취급할 때 적절한 장갑을 사용하되 사용 전에 무결성을 검사합니다.

#### 안전 참고사항

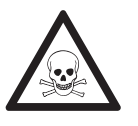

## 화학물질

경고

화학물질을 취급할 때 관련 안전 조치를 모두 준수해야 합니다.

- a) 환기가 잘되는 곳에 기기를 설치하십시오.
- b) 흘린 경우 즉시 닦아내야 합니다.
- c) 화학물질과 용매를 사용할 때 생산업체의 지침과 일반 실험실 안전 규칙을 준수하십시오.

# 경고

가연성 용매

가연성 용매와 화학물질을 취급할 때 관련 안전 조치를 모두 준수해야 합니다. 0) 모든 화재가능성이 있는 요인을 작업장에서 멀리 두십시오.

b) 화학물질과 용매를 사용할 때 생산업체의 지침과 일반 실험실 안전 규칙을 준수하십시오.

# 3 설계 및 기능

3.1 개요

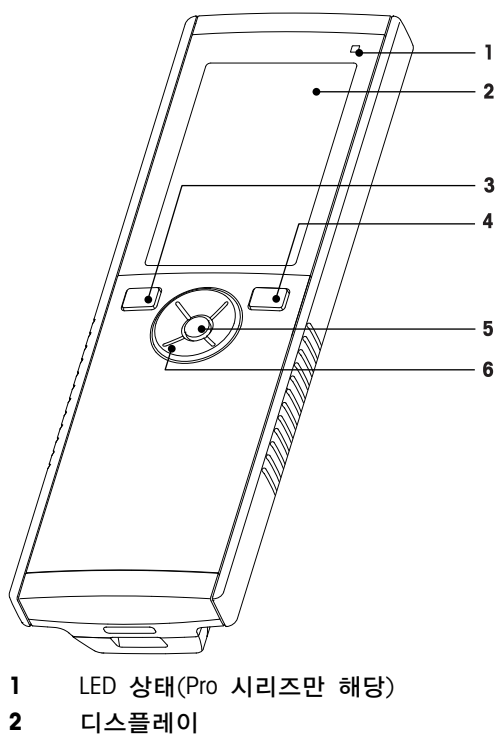

- 3 교정 키
- 4 켜짐/꺼짐 키
- 5 판독 키
- 6 T-패드

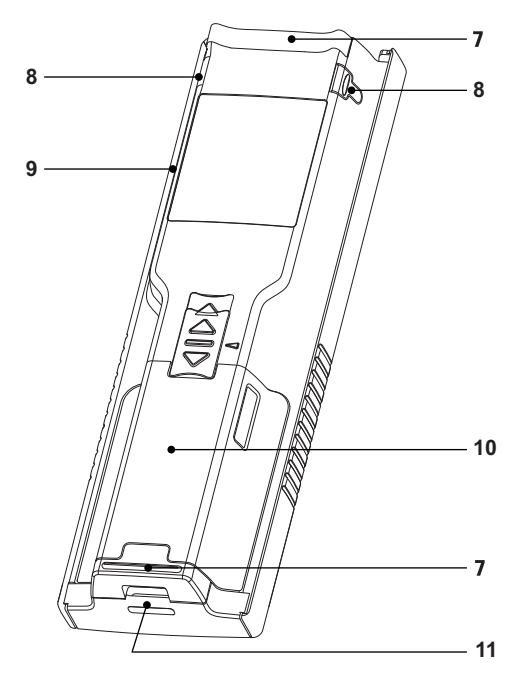

- 7 고무 피트
- 8 전극 홀더 고정점
- 9 Micro-USB 포트(Pro 시리즈만 해당)
- 10 배터리 칸
- 11 손목 스트랩용 슬롯

# 3.2 센서 연결

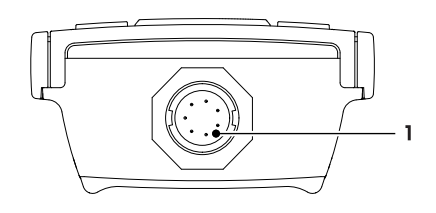

3.3 T-패드 및 하드 키

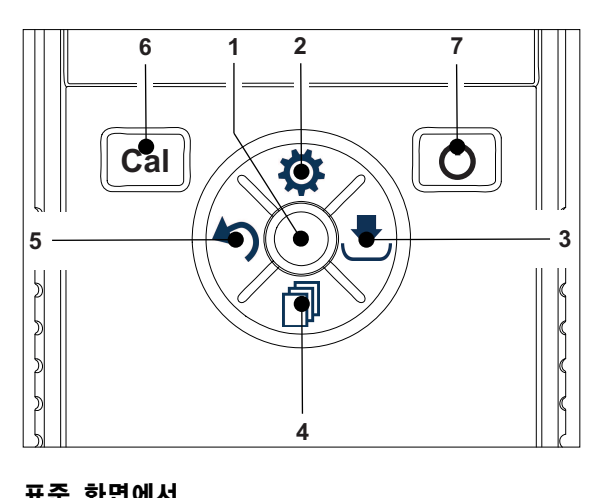

### 전도도 신호 입력용 LTW 소켓

| <b>H</b> 7 | 표준 외간에서 |        |        |  |
|------------|---------|--------|--------|--|
|            | 7       | 살짝 누르기 | 길게 누르기 |  |

| 1 | Read      | 시작하고 수동으로 측정 중단 |                     |
|---|-----------|-----------------|---------------------|
| 2 | 설정/위쪽 🌣   | 설정 메뉴 열기        |                     |
| 3 | 저장/오른쪽 📩  | 마지막 측정 데이터 저장   |                     |
| 4 | 모드/아래쪽 🗇  | 측정 모드 전환        |                     |
| 5 | 불러오기/왼쪽 🏷 | 측정 데이터 불러오기     |                     |
| 6 | Cal       | 교정 시작           | 마지막 교정 결과 불러오기      |
| 7 | 켜짐/꺼짐 🖒   |                 | 측정기 켜기(1초 동안 유지) 또는 |
|   |           |                 | 끄기()소 농민 휴지)        |

### 교정 모드에서(⊵이 나타남)

|   | 7         | 살짝 누르기           | 길게 누르기   |
|---|-----------|------------------|----------|
| 1 | Read      | 수동으로 교정 중단 교정 결과 |          |
|   |           | 저장               |          |
| 2 | 설정/위쪽 🌣   |                  |          |
| 3 | 저장/오른쪽 📩  |                  |          |
| 4 | 모드/아래쪽 🗇  |                  |          |
| 5 | 불러오기/왼쪽 🏷 |                  | 교정 결과 폐기 |
| 6 | Cal       |                  |          |
| 7 | 켜짐/꺼짐 🛈   |                  |          |

#### 설정 모드에서(후이 나타남)

|   | 키         | 살짝 누르기         | 길게 누르기                               |
|---|-----------|----------------|--------------------------------------|
| 1 | Read      | 하위 메뉴 선택 설정 확인 | 설정 모드 나가기                            |
| 2 | 설정/위쪽 🌣   | 값 편집(증가)       | 빠른 값 증가                              |
| 3 | 저장/오른쪽 📩  | 변경 가능한 값끼리 전환  |                                      |
| 4 | 모드/아래쪽 🗇  | 값 편집(감소)       | 빠른 값 감소                              |
| 5 | 불러오기/왼쪽 🏷 | 변경 가능한 값끼리 전환  | 한 단계 상승(설정 메뉴로 돌아가기<br>또는 설정 메뉴 나가기) |
| 6 | Cal       |                |                                      |
| 7 | 켜짐/꺼짐 🛈   |                |                                      |

#### 불러오기 모드에서(^)이 나타남)

|   | 7         | 살짝 누르기         | 길게 누르기      |
|---|-----------|----------------|-------------|
| 1 | Read      | 메모리 정리 및 삭제 확인 |             |
| 2 | 설정/위쪽 🌣   | 위로 이동          |             |
| 3 | 저장/오른쪽 📩  |                | 데이터 삭제 취소   |
| 4 | 모드/아래쪽 🗇  | 아래로 이동         |             |
| 5 | 불러오기/왼쪽 🏷 |                | 불러오기 모드 나가기 |
| 6 | Cal       |                |             |
| 7 | 켜짐/꺼짐 🛈   |                |             |

# 3.4 디스플레이 및 아이콘

분석장비가 켜지면 시작 화면이 3초 동안 나타납니다. 디스플레이에 나타나는 모든 아이콘이 시작 화면에 표시됩니다. 다음 표에서 아이콘에 대해 간략하게 설명합니다.

### 참고

일부 아이콘은 다른 Seven2Go 일상작업 수준용 분석장비(S2 pH/mV 및 S4 DO)에 자세히 표시됩니다. 이러한 아이콘은 S3 작동과 관련이 없고 추가로 아래에 설명되지 않습니다..

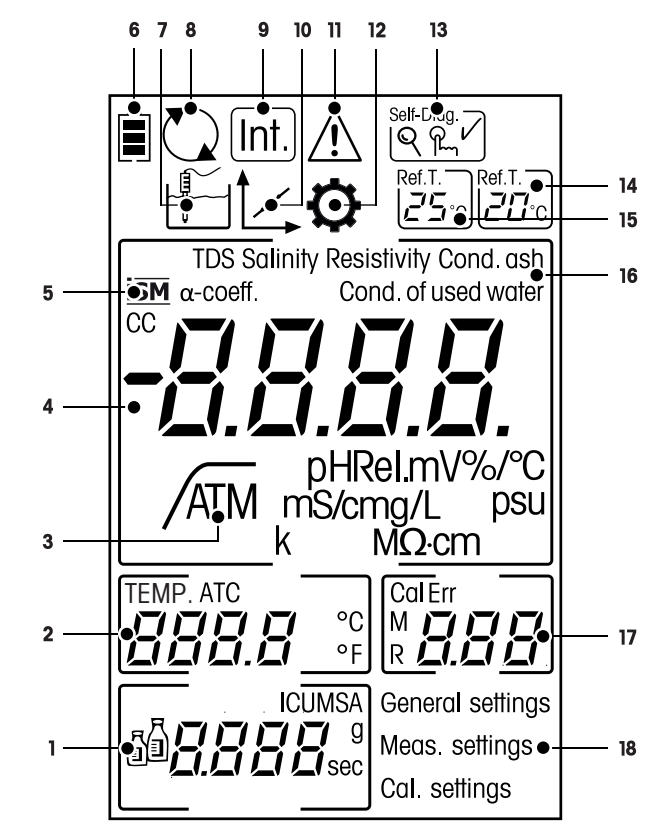

|    | 아이콘       | 설명                                                                                   |
|----|-----------|--------------------------------------------------------------------------------------|
| 1  | <b>FI</b> | 교정 설정                                                                                |
| 2  |           | 온도 판독값                                                                               |
| 3  | A         | 종말점 형식<br>조 자동<br>「 시간<br>/  수동                                                      |
| 4  |           | 전도도 판독값                                                                              |
| 5  | ISM       | ISM 센서가 감지됨                                                                          |
| 6  |           | 전원 상태<br><ul> <li>환전 충전,</li> <li>절반 충전,</li> <li>충전 정도 낮음</li> <li>완전 방전</li> </ul> |
| 7  |           | 측정 모드                                                                                |
| 8  |           | Hot power on<br>(전력을 다 사용하거나 중단을 수동으로 누르지 않으면 분석장비는 절대<br>자동으로 중단되지 않음)              |
| 9  | Int.      | 간격 판독값 켜짐                                                                            |
| 10 |           | 교정 모드<br>교정 모드를 표시하며 교정 또는 검토 교정 데이터를 실행할 때마다<br>나타납니다.                              |

|    | 아이콘                   | 설명                                                   |
|----|-----------------------|------------------------------------------------------|
| 11 |                       | 오류 발생                                                |
| 12 | ¢                     | 설정 모드                                                |
| 13 | Self-Diag.            | 자체 진단 모드<br>ඕ☑ 자체 진단 표시기<br>♀ 키를 눌러 표시<br>✔ 자체 진단 통과 |
| 14 | Ref.T.<br>20℃         | 기준 온도 20°                                            |
| 15 | Ref.T.<br><b>25</b> ℃ | 기준 온도 25°                                            |
| 16 |                       | 현재 측정 분석법                                            |
| 17 |                       | 메모리 표시기/교정 지점/오류 메시지                                 |
| 18 |                       | 메인 설정 메뉴 구조                                          |

## 3.5 설정 메뉴

### 3.5.1 경로

설정 메뉴에서 일반 경로를 설정하려면 아래 정보를 읽어보십시오.

- \$\$\$ 눌러 설정 메뉴를 시작합니다.
- 5을 길게 눌러 설정 메뉴를 나가십시오.
- Read을 눌러 변경을 확인하십시오.
- Read을 길게 누르면 설정 메뉴를 나가고 모든 설정 메뉴에서 측정 화면으로 바로 돌아갑니다.

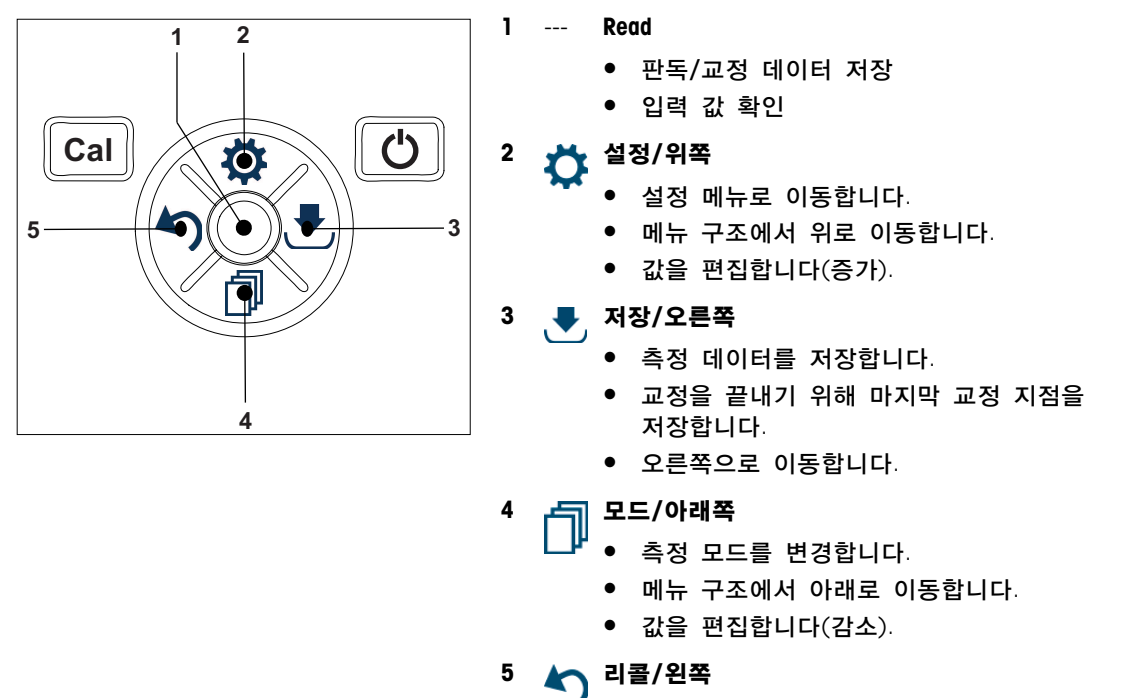

- 데이터 리콜/마지막 단계 리콜.
- 왼쪽으로 이동합니다.
- 메뉴 또는 데이터 메모리에서 나가려면 (>1 초 누르기).

# 3.5.2 메뉴 구조

| 1. | 일반 설정       |               |
|----|-------------|---------------|
|    | 1.          | Endpoint 타입   |
|    | 1.1         | 자동            |
|    | 1.2         | 시간 간격별        |
|    | 1.2.1       | 측정시간          |
|    | 1.3         | 수동            |
| 2. | 측정 관련       | 설정            |
|    | 1.          | 기준 온도         |
|    | 2.          | 알파-계수 입력      |
|    | 3.          | TDS factor 입력 |
|    | 4.          | 측정시간          |
|    | 5.          | 전도도 Ash       |
| 3. | Calibration | 설정            |
|    | 1.          | 버퍼 그룹 / 표준 용액 |
|    | 1.1         | 표준용액 ㅣ        |
|    | 1.2         | 표준용액 2        |
|    | 1.3         | 표준용액 3        |
|    | 1.4         | 표준용액 4        |

# 3.6 측정 가능한 파라미터

S3 전도도 측정기로 다음 파라미터 샘플을 측정할 수 있습니다.

- 전도도(μS/cm 및 mS/cm)
   이 분석장비는 측정 값에 따라 자동으로 μS/m에서 mS/m으로 전환합니다(예: ABNT/ABR 10547 분석법에 따른 에탄올 전도도).
- TDS(mg/L)
- 염도(psu)
- 저항(MΩ · cm)
- 전도도 잔류(%)

측정 모드를 변경하려면 원하는 만큼 🗇을 누르십시오.

#### 다음 사항을 참고합니다.

- 전도도 측정 수행 (페이지25)
- TDS, 염도 또는 비저항 측정 수행 (페이지25)

# 4 작동

# 4.1 제공 범위

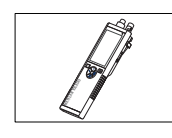

전도도 측정용 S3 분석장비

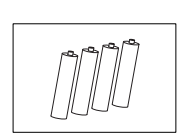

배터리 LR3/AA 1.5V 4 개.

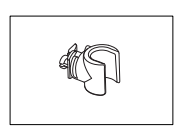

전극 홀더

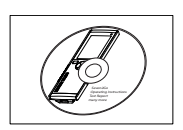

CD-ROM 작동 설명서 포함

4.2 배터리 설치

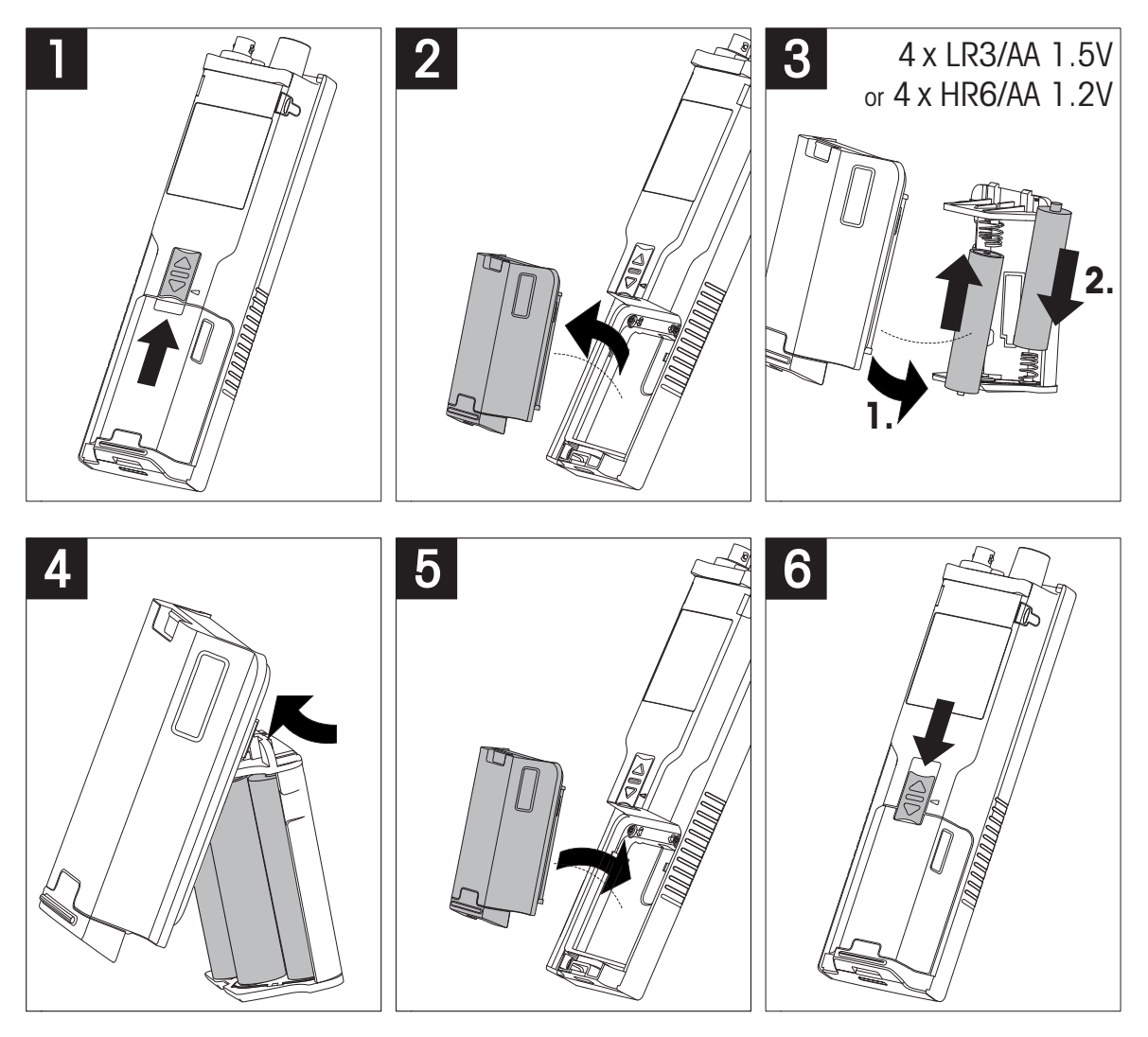

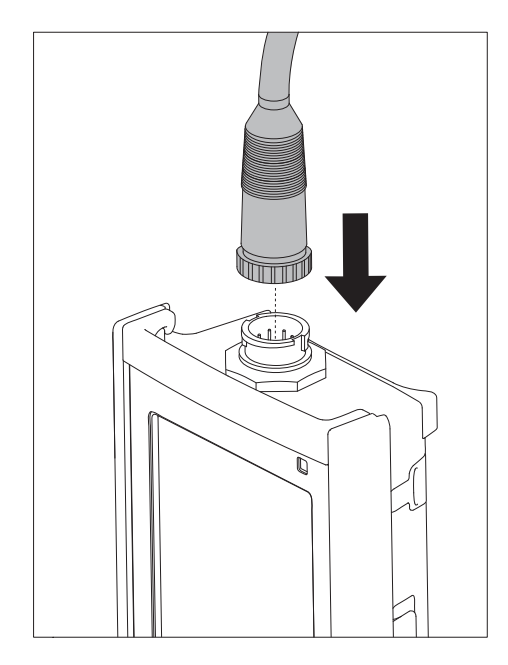

#### ISM® 센서

ISM® 센서를 미터에 연결할 때 캘리브레이션 데이터를 센서 칩에서 미터로 자동 전송해 추가 측정에 사용하려면 다음 조건 중 하나를 충족해야 합니다. ISM® 센서 부착 후

- 미터의 전원을 켜줍니다.
- (미터의 전원이 이미 켜져 있을 경우) READ 키를 누릅니다.
- (미터의 전원이 이미 켜져 있을 경우) CAL 키를 누릅니다.

ISM 센서를 분리할 때는 반드시 미터의 전원을 끌 것을 권고합니다. 기기가 센서의 ISM 칩에서 데이터를 읽어 오거나 ISM 칩에 데이터를 기록할 때 센서를 분리하지 않도록 주의하십시오. ISM 아이콘이 디스플레이에 표시되고 센서 칩의 센서 ID가 등록된 후 디스플레이에 표시됩니다. 캘리브레이션 이력과 최초 인증서 및 최대 온도는 데이터 메모리에서 검토 및 인쇄될 수 있습니다.

# 4.4 선택 사양 장비 설치

## 4.4.1 전극 홀더

전극을 안전하게 두기 위해 전극 홀더를 분석장비의 측면에 장착할 수 있습니다. 전극 홀더는 제공 범위에 속해 있습니다. 전극 홀더를 분석장비의 양 측면에서 장착할 수 있습니다.

] 보호 클립(1)을 제거합니다.

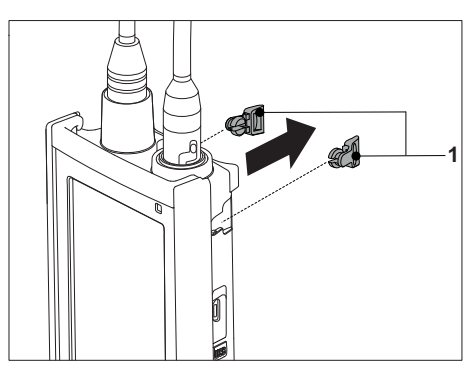

2 전극 홀더(1)를 분석장비의 우묵한 부분(2)에 밀어 넣습니다.

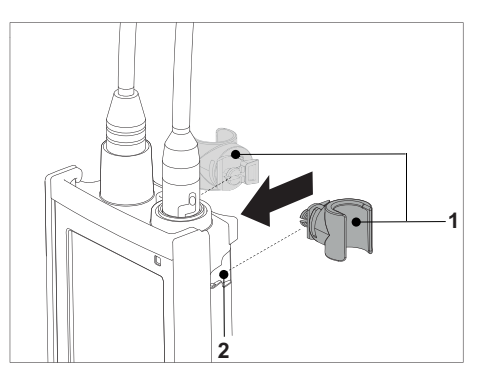

### 4.4.2 측정기 기반 안정화 유닛

분석장비를 책상에서 사용할 때 측정기 기반 안정화 유닛을 장착해야 합니다. 이는 키를 누를 때 더욱 견고하게 스탠드를 확보하게 해줍니다.

] 보호 클립(1)을 제거합니다.

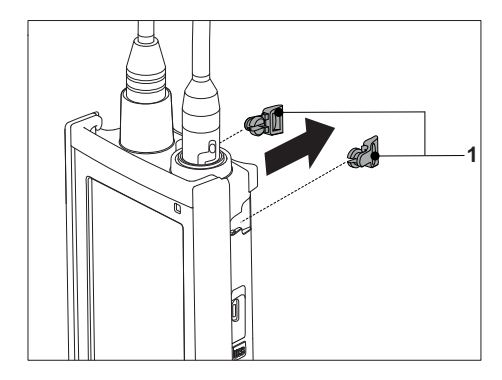

2 측정기 기반 안정화 유닛(1)을 측정기의 우묵한 부분(2)에 밀어 넣습니다.

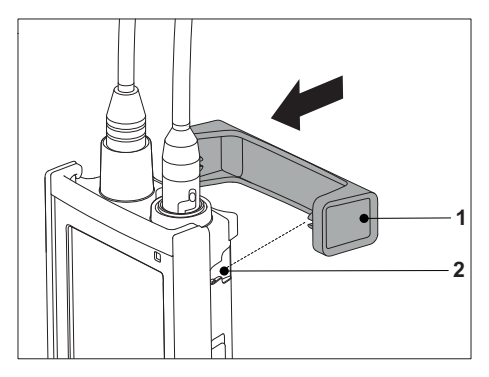

# 4.4.3 손목 스트랩

다음 그림과 같이 손목 스트랩을 장착하여 분석장비를 떨어뜨렸을 때 발생할 수 있는 손상으로부터 분석장비를 보호합니다.

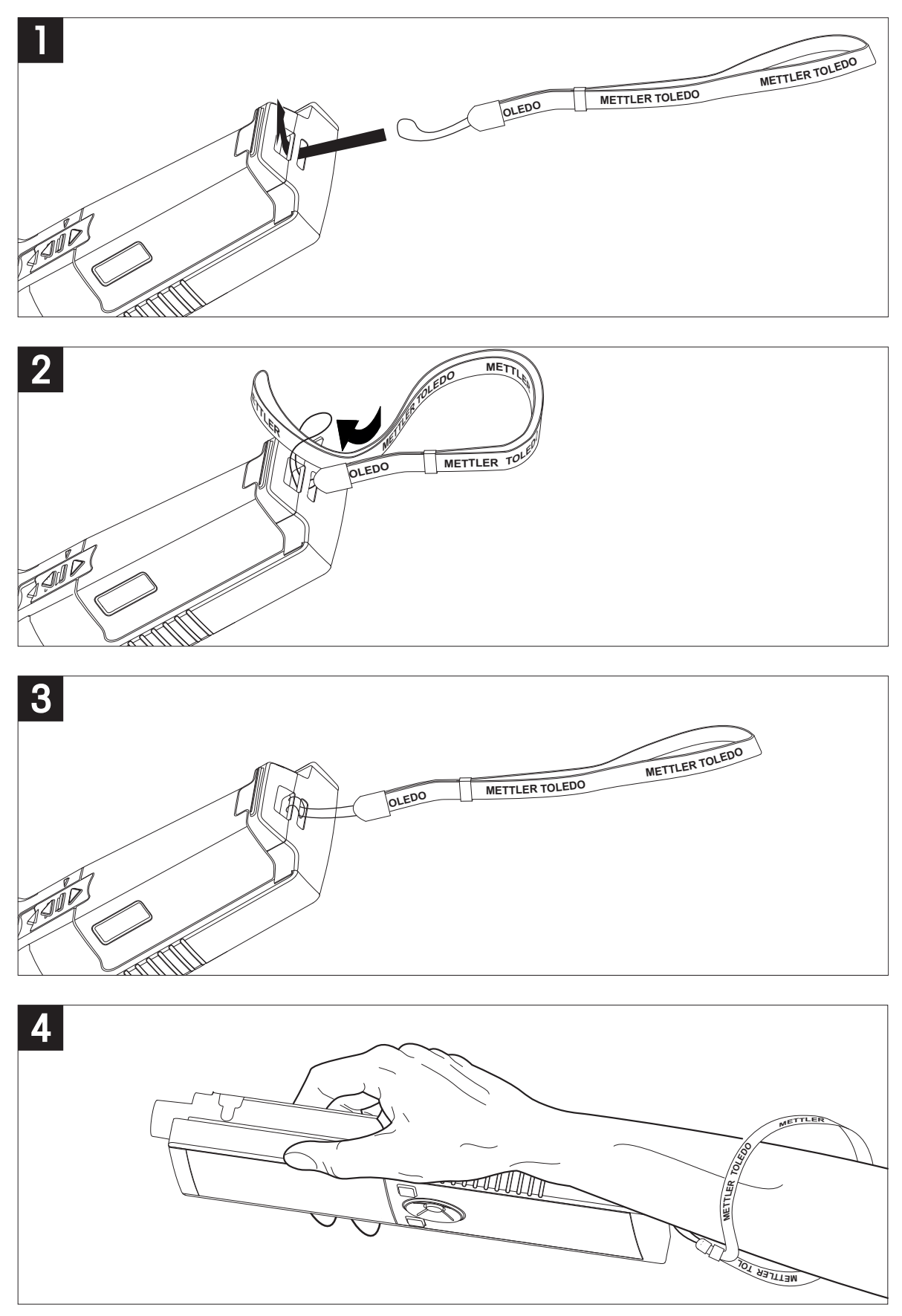

# 4.5 분석장비 전원 켜고 끄기

- <sup>]</sup> <sup>()</sup>을 살짝 눌러 분석장비를 켜십시오.
  - ▷ 모든 세그먼트 디지털 숫자 및 아이콘은 2초 동안 표시됩니다. 그 이후에 설치된 소프트웨어 버전이 나타나고(예: 1.00) 분석장비를 사용할 준비가 됩니다.
- 2 🛈 를 2 초 동안 길게 눌러 분석장비를 끄십시오.

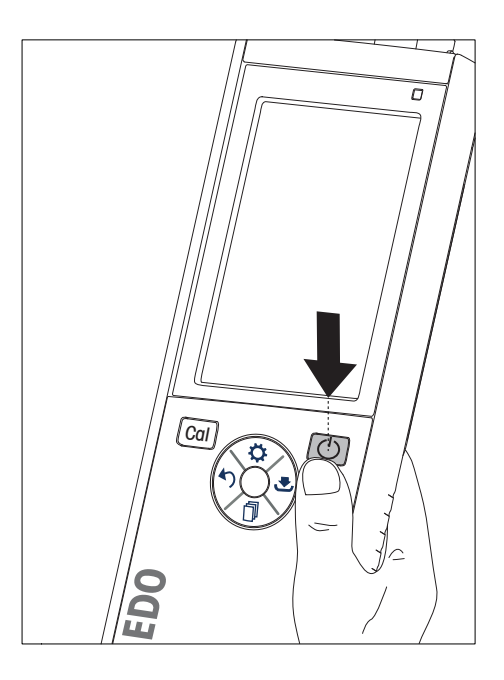

참고

• 기본적으로 10분 동안 사용하지 않으면 분석장비는 자동으로 중단됩니다. 자동 꺼짐 기능은 설정 메뉴의 **일반 설정**에서 켜기/끄기 할 수 있습니다.

### 다음 사항을 참고합니다.

• 핫 전원 켜기 / 끄기 (페이지26)

# 5 분석장비의 운용

### 5.1 교정

참고

전도도 센서의 셀 상수를 결정하려면 아래에 설명되어 있는 것과 같이 교정을 수행하십시오.

#### 5.1.1 교정 표준 용액 선택

- 〕 ☆을 눌러 설정 메뉴를 시작합니다.
- 2 Calibration 설정을 선택하고 Read을 누르십시오.
- 3 <sup>○</sup>과 <sup>□</sup>을 사용하여 표준을 선택하고 Read을 눌러 확인합니다.

기본적으로 다음의 3가지 표준을 사용할 수 있습니다.

- 84 µS/cm
- 1413 µS/cm
- 12.88 mS/cm

각 표준에 대해 자동 온도 보상에 대한 표가 측정기에 프로그래밍되었습니다.

#### 다음 사항을 참고합니다.

부록 (페이지33)

#### 5.1.2 셀 상수 입력

사용 중인 전도도 셀의 셀 상수가 정확하게 표시되려면 측정기에 직접 입력해야 합니다(0.01 - 500.0 uS/cm).

- 〕 ☆을 눌러 설정 메뉴를 시작합니다.
- 2 Calibration 설정을 선택하고 Read을 누르십시오.
- 3 ☆과 📲을 사용하여 표준용액 1 0을 선택하고 违을 눌러 확인하십시오.
- 4 ☆과 D을 사용하여 셀 상수 값을 증가 또는 감소시키고 Read을 눌러 확인하십시오.
- 5 5을 길게 눌러 설정 메뉴를 나가십시오.

#### 5.1.3 사용자 정의 표준 입력

Calibration 설정에서 선택 가능한 4가지 표준이 있습니다. 표준용액 1 - 표준용액 3는 고정되어있습니다. 표준용액 4은 변경될 수 있습니다(사용자 정의).

- 표준용액 1 = 84 uS/cm (고정)
- 표준용액 2 = 1413 uS/cm (고정)
- 표준용액 3 = 12.88 mS/cm (고정)
- 표준용액 4 = 0.01 200.00 mS/cm (사용자 정의)

사용자 정의 표준을 지정하려면 이 단계들을 따르십시오.

- 〕 ☆을 눌러 설정 메뉴를 시작합니다.
- 2 Calibration 설정을 선택하고 Read을 누른 후 🗘과 🗇을 사용하여 표준용액 4 을 선택하십시오.
- 3 😎을 눌러 확인하십시오.
- 4 ☆과 <sup>⑦</sup>을 사용하여 값을 변경하십시오.
- 5 Read을 눌러 확인하십시오.
- 6 5을 길게 눌러 설정 메뉴를 나가십시오.

### 5.1.4 교정 수행

- ▶ 센서가 분석장비에 연결되어 있습니다.
- ] 정의된 교정 표준 용액에 센서를 넣고 Cal을 누르십시오.
  - ⇒ 교정 아이콘 및 측정 아이콘이 디스플레이에 나타납니다.
- 2 자동 종말점A은 측정기의 기본 설정입니다. 신호가 안정되면 디스플레이는 자동으로 멈추고 A가 나타나고 측정 아이콘이 사라집니다.
  - 또는 -
  - 수동으로 종말점을 측정하려면 Read을 누르십시오. 디스플레이가 멈추고 (가 나타납니다.
  - ⇒ 관련 값이 표시 및 저장되고 측정 아이콘이 디스플레이에서 사라집니다.
- 3 Read을 눌러 교정을 허용하고 샘플 측정으로 돌아가거나 ♡을 눌러 교정을 리젝트합니다.

#### 참고

 가장 정확한 전도도 판독값을 확보하려면 표준 용액으로 셀 상수를 정기적으로 검증하고 필요한 경우 재교정해야 합니다. 항상 최신 표준을 사용하십시오.

### 5.2 설정

### 5.2.1 일반 설정

안정 기준

센서 입력 신호는 측정된 샘플의 평균 전도도에서 6초 동안 0.45% 이상 벗어나지 않습니다. 가능한 사용자 정의 구성이 없습니다.

#### 5.2.1.1 종말점 형식

Seven2Go™는 다양한 종말점 형식을 제공합니다.

자동 종말점:

자동 종말점을 사용하여 선택된 안정성 기준(빠름, 보통)은 사용된 센서의 활동에 근거하여 개별 판독값의 종료를 결정합니다. 이는 쉽고 빠르며 정확한 측정을 보장합니다.

시간 종말점:

사용자 정의 기간(5 초 - 3600 초)이 지나면 측정이 중단됩니다.

수동 종말점:

자동 모드와 달리 수동 모드에서 측정 판독값을 중단하려면 사용자 상호작용이 필요합니다. 세 가지 다른 종말점 형식은 일반 설정에서 선택할 수 있습니다.

- 〕 ♥을 눌러 설정 메뉴를 시작합니다.
- 2 일반 설정을 선택하고 Read을 두 번 누릅니다.
- 3 🌣 또는 🕮 사용하여 종말점 형식을 선택합니다.
- 4 Read을 눌러 확인하십시오.
- 5 5을 길게 눌러 설정 메뉴를 나가십시오.

### 5.2.2 측정 설정

### 5.2.2.1 시간 지정 간격 판독값

메뉴에 정의된 특정 간격(1 - 200 초)이 경과된 후 판독이 매번 이루어집니다. 시간 간격 측정 모드에서 작동할 때 초를 입력함으로써 간격을 정의할 수 있습니다. 측정 시리즈는 선택된 종말점 형식에 따라 멈춥니다(자동, 수동, 또는 시간 간격별). 시간 간격 측정이 On이면 빼이 화면에 나타납니다.

- 〕 ☆을 눌러 설정 메뉴를 시작합니다.
- 2 측정 설정을 선택하고 Read을 누르십시오.
- 3 ♥ 또는 ♬을 사용하여 시간 간격을 선택합니다.
- 4 Read을 눌러 확인하십시오.
- 5 5을 길게 눌러 설정 메뉴를 나가십시오.

### 5.2.2.2 기준 온도

기준 온도는 측정 설정에서 설정할 수 있습니다. 두 가지 기준 온도가 이용됩니다.

- 20 °C (68 °F)
- 25 °C (77 °F).

기준 온도를 변경하려면 이 단계들을 따르십시오.

- 〕 ☆을 눌러 설정 메뉴를 시작합니다.
- 2 측정 설정을 선택하고 Read을 두 번 누르십시오.
- 3 5 또는 违을 사용하여 기준 온도를 선택하십시오.
- 4 Read을 눌러 확인하십시오.
- 5 5을 길게 눌러 설정 메뉴를 나가십시오.

#### 5.2.2.3 온도 보정/알파 계수

필요한 경우 측정 설정에서 알파 계수를 다음과 같이 지정할 수 있습니다.

- <sup>\*</sup>을 눌러 설정 메뉴를 시작합니다.
- 2 일반 설정을 선택하고 Read을 세 번 누릅니다.
- 3 🤊 또는 违을 사용하여 알파 계수를 편집하십시오.
- 4 Read을 눌러 확인하십시오.
- 5 5을 길게 눌러 설정 메뉴를 나가십시오.

대부분의 용액의 경우 선형 연관성은 전도도와 온도도 사이에 제공됩니다. 이러한 경우 선형 온도 보정 분석법을 선택하십시오. 온도 보정 계수(알파 계수)를 입력하여 이 의존성을 정의하십시오. 0.000 -10.000 %/°C 사이의 온도 보정 계수를 정의할 수 있습니다. 측정된 전도도는 다음과 같은 공식을 사용하여 조정 및 디스플레이 될 수 있습니다.

 $GT_{Ref} = GT/(1 + (\alpha(T - T_{Ref}))/100 \%)$ 

공식 정의

- GT = 온도 T (mS/cm)에서 전도도 측정
- GT<sub>Ref</sub> = 측정기로 전도도 (mS/cm) 디스플레이, 기준 온도 T<sub>Ref</sub>로 보내 계산
- T = 측정 온도 (°C)
- T<sub>Ref</sub> = 기준 온도 (20 °C 또는 25 °C)

#### 온도 보정 없음

일부 경우, 예를 들어 USP/EP (미국/유럽 약전)에 따라 측정할 때 온도 보정을 꺼야 합니다. 선형 온도 보정 계수 0 %/ °C을 입력하여 완료할 수 있습니다.

각 샘플은 다른 온도 거동을 가집니다. 순수 식염수를 사용한 정확한 계수를 문헌에서 확인할 수 있고 그렇지 않은 경우 두 온도에서 샘플의 전도도를 측정하여 Q-계수를 결정하고 아래의 공식을 사용하여 계수를 계산해야 합니다.

 $\alpha$  = (GT1 - GT2) \* 100% / (T1 - T2) / GT2

∏: 일반 샘플 온도

- T2: 기준 온도
- GT1: 일반 샘플 온도에서 전도도 측정

GT2: 기준 온도에서 전도도 측정

#### 비선형

자연수 전도도는 강한 비선형 온도 거동을 보여줍니다. 이러한 이유로 자연수용 비선형 보정을 사용하십시오. 측정된 비선형 보정 전도도에 측정 온도에 대한 f<sub>25</sub> 계수를 곱하면 (부록에 값 표 참조) 기준 온도 25 °C로 조정됩니다.

 $G_{T25} = GT \cdot f_{25}$ 

25 °C로 조정된 전도도는 1.116으로 나누어 짐 (20.0 °C에 대해 f<sub>25</sub> 참조)

 $GT_{20} = (GT \cdot f_{25})/1.116$ 

#### 참고

자연수 전도도는 0 ℃ 에서 36 ℃ 온도 범위에서만 측정할 수 있습니다. 그렇지 않은 경우 "온도가 nLF 조정 범위를 벗어남"이라는 경고 메시지가 나타납니다.

### 5.2.2.4 TDS 값

TDS(총 용존 고체)는 전도도 값에 TDS 값을 곱하여 계산합니다. 0.40 - 1.00의 값을 입력할 수 있습니다. TDS 계수를 편집하려면 이 단계를 따르십시오.

- <sup>○</sup>을 눌러 설정 메뉴를 시작합니다.
- 2 측정 설정을 선택하고 Read을 네 번 누릅니다.
- 3 5 또는 <sup>●</sup>을 사용하여 TDS 값을 편집하십시오.
- 4 Read을 눌러 확인하십시오.
- 5 5을 길게 눌러 설정 메뉴를 나가십시오.

#### 5.2.2.5 전도도 잔류

전도도 잔류 (%)는 잘 녹는 무기염 함량을 정제 설탕 또는 원당/당밀에 반영하는 중요한 파라미터가 됩니다. 값은 분석된 설탕 샘플에서 이러한 불순물의 양을 표시합니다. 이 측정기는 다음의 두 가지 ICUMSA 분석법에 따라 전도도 잔류를 측정할 수 있습니다 ("부록: 전도도 잔류 분석법" 참조):

- 28 g / 100 g 용액 (정제 설탕 ICUMSA GS2/3-17)
- 5 g / 100 mL 용액 (원당 ICUMSA GS1/3/4/7/8-13)

이 분석장비는 선택된 분석법에 따라 측정된 전도도를 측정 잔류 %로 직접 전환합니다. 사용자는 사용된 용수의 전도도 값을  $\mu$  S/cm (0.0 - 100.0  $\mu$  S/cm)으로 입력하여 설탕 용액을 준비할 수 있습니다. 이 값은 부록에 주어진 공식에 따라 측정된 전도도 잔류 값을 조정하는데 사용됩니다.

#### 참고

전도도 잔류는 15 °C에서 25 °C의 온도 범위에서만 측정할 수 있습니다.

사용된 용수의 전도도 측정을 편집하려면 이 단계들을 따르십시오.

- <sup>\*</sup>을 눌러 설정 메뉴를 시작합니다.
- 2 측정 설정을 선택하고 Read을 다섯 번 누르십시오.
- 3 5 또는 违을 사용하여 전도도를 선택하십시오.
- 4 Read을 눌러 확인하십시오.
- 5 5을 길게 눌러 설정 메뉴를 나가십시오.

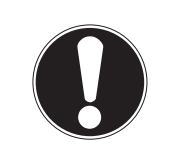

### 참고

전도도 측정을 위한 안정성 기준

센서 입력 신호는 측정된 샘플의 평균 전도도에서 6초 동안 0.4% 이상 벗어나지 않습니다.

### 5.3.1 전도도 측정 수행

- ▶ 센서가 분석장비에 연결되어 있습니다.
- 측정 파라미터가 완전히 설정되었습니다.
- ] 센서를 샘플에 넣고 Read을 눌러 측정을 시작합니다.
  - ⇒ 측정 아이콘이 디스플레이에 나타나고 소수점이 깜빡입니다.
  - ⇒ 디스플레이는 샘플의 값을 보여줍니다.
- 2 자동 종말점A은 측정기의 기본 설정입니다. 신호가 안정되면 디스플레이는 자동으로 멈추고 A가 나타나고 측정 아이콘이 사라집니다.
  - 또는 -
  - 수동으로 종말점을 측정하려면 Read을 누르십시오. 디스플레이가 멈추고 (가 나타납니다.
  - ⇒ 측정된 값이 표시됩니다.
- 3 😎을 눌러 측정된 값을 저장하십시오.

#### 참고

• Read을 눌러 자동 종말점 모드에서 수동 종말점 모드로 전환하십시오.

#### 5.3.2 TDS, 염도 또는 비저항 측정 수행

- · 센서가 분석장비에 연결되어 있습니다.
- 측정 파라미터가 완전히 설정되었습니다.
- ] Mode를 눌러 측정 모드 간에 전환하여 원하는 것을 선택합니다. Read을 눌러 확인하십시오.
- 2 센서를 샘플에 넣고 Read을 눌러 측정을 시작합니다.
  - ⇒ 측정 아이콘이 디스플레이에 나타나고 소수점이 깜빡입니다.
  - ⇒ 디스플레이는 샘플의 값을 보여줍니다.
- 3 자동 종말점A은 측정기의 기본 설정입니다. 신호가 안정되면 디스플레이는 자동으로 멈추고 ㈜가 나타나고 측정 아이콘이 사라집니다. - 또는 -
  - 수동으로 종말점을 측정하려면 Read을 누르십시오. 디스플레이가 멈추고 M가 나타납니다.
  - ⇒ 측정된 값이 표시됩니다.
- 4 😎을 눌러 측정된 값을 저장하십시오.

참고

- S3 전도도 측정기로 정확한 측정을 하려면 온도 센서가 내장된 센서를 사용해야 합니다.
- 특별한 IP67 전도도 및 온도 센서 InLab의 사용<sup>®</sup>738-ISM 또는 InLab<sup>®</sup>742-ISM은 매우 습한 환경에서도 최적의 성능을 보장합니다.

## 5.4 메모리 사용

#### 5.4.1 측정 결과 저장

Seven2Go™는 최대 200개의 종말점 결과를 저장할 수 있습니다.

- 측정이 종말점에 도달하면 📩을 누르십시오.
  - ▷ M0001는 하나의 결과를 저장하였다는 것을 의미하고, M2000는 최대 200개의 결과를 저장하였다는 것을 의미합니다.

참고

 M2000이 표시될 때 초을 누르면 FUL이 메모리가 가득 찼다고 표시해 줍니다. 추가 데이터를 저장하려면 메모리를 정리해야 합니다.

#### 다음 사항을 참고합니다.

• 메모리 지우기 (페이지26)

#### 5.4.2 메모리에서 불러오기

- 〕 현재 측정이 종말점에 도달하면 5을 눌러 메모리에서 저장된 값을 불러오십시오..
- 2 🌣 또는 🗇을 눌러 저장된 결과를 스크롤하십시오.

⇒ R0001 에서 R2000은 결과가 현재 표시되었음을 의미합니다.

3 Read 을 눌러 나가십시오.

### 5.4.3 메모리 지우기

- ) \*)을 눌러 저장된 값을 불러오십시오.
- 2 ALL이 나타날 때까지 ♥ 또는 D을 눌러 저장된 결과를 스크롤하십시오.
- 3 Read을 누르십시오.
  - ⇒ CLr이 디스플레이에 깜빡입니다.
- 4 Read을 눌러 삭제를 확인하거나 ♪을 길게 눌러 취소하십시오.

# 5.5 핫 전원 켜기 / 끄기

일반적으로 10분 동안 사용하지 않으면 분석장비는 자동으로 중단됩니다. 이는 배터리 수명을 아끼기 위한 것입니다. Hot power on 상태에서 이 설정을 비활성화할 수 있습니다. Hot power on이 활성화 되면 배터리 전원을 다 쓰거나 사용자가 ©을 수동으로 누를 때까지 분석장비는 꺼지지 않습니다.

#### Hot power on 활성화:

- O과 Read을 동시에 누르십시오.

⇒ Hot power on이 활성화되면 ♡이 디스플레이에 나타납니다.

#### Hot power on 비활성화:

- <sup>()</sup>과 Read을 동시에 누르십시오.
  - ⇒ Hot power on이 비활성화되면 ♡이 디스플레이에서 사라집니다.

#### 참고

제공 시 및 초기화 리셋 후 Hot power on 기능이 꺼집니다.

# 5.6 분석장비 자체 테스트

- ] 현재이 나타날 때까지 Read과 Cal 을 동시에 누르십시오.
  - ▷ 먼저 각 아이콘이 차례대로 깜빡이고 이를 바탕으로 모든 아이콘이 디스플레이에 올바르게 보여지는지 확인할 수 있습니다. 그 이후에 전체 화면이 표시됩니다.
  - ⇒ 그 이후에 %이 깜빡이고 7개의 하드 키 아이콘이 디스플레이에 나타납니다.
- 2 아무 하드 키나 누르십시오.
  - ⇒ 특정 아이콘이 디스플레이에서 사라집니다.
- 3 각 하드 키를 한 번 누르십시오.
- ⇒ 자체 진단을 성공적으로 완료하면 PAS과 ⁄이 나타납니다. 자체 진단을 실패하면 Err 1가 나타납니다.

### 참고

• 2 분 안에 모든 하드 키를 눌러야 합니다. 그렇지 않은 경우 Err 1이 나타나고 자체 진단이 다시 시작됩니다.

### 다음 사항을 참고합니다.

• 오류 메시지 (페이지28)

## 5.7 초기화 리셋

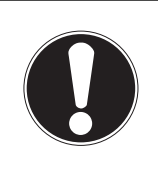

# 데이터를 손실하였습니다!

초기화 리셋으로 모든 사용자별 설정을 표준 설정합니다. 또한 모든 데이터 메모리(예: 샘플 ID, 사용자 ID) 가 삭제됩니다.

• 분석장비 스위치가 켜져 있습니다.

참고

- ] Read과 ✿을 동시에 누릅니다.
  - ⇒ RST이 디스플레이에 나타납니다.
- 2 0을 누릅니다.
  - ⇒ 분석장비 스위치가 꺼집니다.
  - ⇒ 모든 설정이 리셋됩니다.
- 3 O을 눌러 분석장비를 켭니다.

# 6 유지보수

6.1 하우징 세척

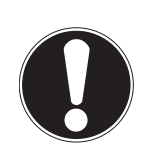

참고

**분석장비가 손상됩니다!** 액체가 분석장비 내부로 들어가지 않게 하십시오. 흘린 액체를 즉시 닦아냅니다.

측정기는 가끔 젖은 천으로 닦는 것 이외에는 유지보수할 필요가 없습니다. 하우징은 아크릴로니트릴 부타디엔 스티렌/폴리카보네이트(ABS/PC)로 만들어져 있습니다. 이 소재는 톨루엔, 크실렌 및 메틸 에틸 케톤(MEK) 등 일부 유기용제에 민감합니다.

- 물과 중성 세제로 젖은 천으로 분석장비를 세척하십시오.

## 6.2 오류 메시지

| 오류 0  | 메모리 액세스 오류                                                        | <ul> <li>Seven2Go를 껐다가 다시 켜십시오.</li> <li>오류가 지속된다면 METTLER TOLEDO 서비스에<br/>모이지 사내오</li> </ul>                                                                                                    |
|-------|-------------------------------------------------------------------|----------------------------------------------------------------------------------------------------|
| 오류 1  | 자체 진단 실패:<br>모든 키 누르기가 2분 안에 인식되는<br>것은 아님                        | <ul> <li>문의하십시오.</li> <li>자체 진단 절차를 반복하여 2분 안에 일곱 개의<br/>키를 모두 눌렀는지 확인하십시오.</li> <li>오류가 다시 나타나면 METTLER TOLEDO<br/>서비스에 문의하십시오.</li> </ul>                                                                                                    |
| 오류 2  | 전도도, 비저항, TDS, 염도 또는 전도도<br>잔류 판독값이 규정 범위 밖에 있음<br>(9장 기술 데이터 참조) | <ul> <li>전극을 샘플 용액에 넣었는지 확인하십시오.</li> <li>교정 데이터를 확인하십시오. 필요한 경우<br/>센서를 재교정하십시오.</li> <li>센서가 손상되지 않았는지 확인하십시오.</li> <li>센서가 올바르게 연결되었는지 확인하십시오.<br/>전극 플러그나 분석장비의 커넥터가<br/>산화되어서는 안됩니다.</li> <li>센서 케이블 플러그의 모든 핀이 올바르게<br/>부착되었는지 확인하십시오(구부러지면 안됨).</li> <li>측정기에서 오류를 방지하려면 센서 연결 없이<br/>전도도를 측정하여 전도도가 0 μS/cm가 되어야<br/>합니다.</li> </ul> |
| 오류 3  | 교정 중 측정된 온도가 규정 범위 밖에<br>있음<br>(부록에 교정 표준 용액 목록 참조)               | <ul> <li>교정 범위 안에서 교정 표준 용액 온도를<br/>유지하십시오.</li> <li>온도 판독값을 확인하려면 실온에서 공기<br/>중에서 측정을 실시하고 판독값이 올바른지<br/>확인하십시오.</li> </ul>                                                                                                    |
| 오류 8  | 측정기가 전도도 잔류를 설정하고<br>측정된 온도가 15 25 °C 범위를<br>벗어남                  | • 샘플 온도를 조정하십시오.                                                                                                    |
| 오류 9  | 측정 데이터를 두 번 저장할 수 없음                                              | <ul> <li>측정된 값이 이미 저장되었습니다.</li> </ul>                                                                                                    |
| 오류 10 | 메모리가 가득 참                                                         | <ul> <li>이미 200개의 결과를 저장하였습니다.</li> <li>일부 결과를 삭제하거나 메모리를<br/>정리하십시오.</li> </ul>                                                                                                    |

# 6.3 폐기

WEEE(Waste Electrical and Electronic Equipment: 전기 및 전자 장치 폐기물)에 대한 유럽 지침 2002/96/EC를 준수하여, 본 장치는 국내 폐기물로 처리하지 못할 수도 있습니다. 이점은 EU 외부 국가의 특정 요건에 따라 이들 국가에도 적용됩니다.

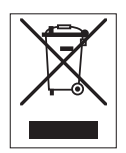

현지 규정에 따라 본 제품을 전기 및 전자 장치 전용 수집 장소에 폐기하십시오. 질문이 있으면 담당 기관이나 본 장치를 구매하신 판매자에게 문의하십시오. 개인 또는 전문 용도로 본 장치를 타인에게 양도하는 경우, 본 규정의 내용도 적용됩니다. 귀하의 환경 보호에 대한 기여에 감사 드립니다.

# 7 제품 포트폴리오

| 측정기 및 키트                                                  | 주문 번호    |
|-----------------------------------------------------------|----------|
| Seven2Go™ 전도도 측정기 S3만 해당                                  | 30207954 |
| S3-표준 키트                                                  | 30207955 |
| InLab® 738-ISM을 포함한 Seven2Go 전도도 측정기 S3-표준 키트             |          |
| S3-필드 키트                                                  | 30207956 |
| InLab® 738–ISM 및 uGo™ 휴대용 케이스를 포함한 Seven2Go 전도도 측정기 S3-표준 |          |
| 키트                                                        |          |
| S3-바이오에탄올 키트                                              | 30207957 |
| InLab® 725 및 uGo™ 휴대용 케이스를 포함한 Seven2Go 전도도 측정기           |          |
| S3-바이오에탄올 키트                                              |          |

# 8 액세서리

| 부품                                                                                                    | 주문 번호                                                                                                    |
|----------------------------------------------------------------------------------------------------|----------------------------------------------------------------------------------------------------|
| uGo™ 휴대용 케이스                                                                                                    | 30122300                                                                                                    |
| Seven2Go 안정화 기반 탁상형 측정기                                                                                                    | 30122303                                                                                                    |
| Seven2Go 전극 클립 및 전극 클립 커버(4개)                                                                                                    | 30137805                                                                                                    |
| Seven2Go 손목 스트랩 (METTLER TOLEDO)                                                                                                    | 30122304                                                                                                    |
| InLab® 738-ISM,                                                                                                    | 51344110                                                                                                    |
| 4개의 흑연 극, 에폭시 샤프트, ATC, 셀 상수: 0.57cm <sup>-1</sup>                                                                                                    |                                                                                                    |
| InLab® 742-ISM                                                                                                    | 51344116                                                                                                    |
| 2개의 스틸 극, 스틸 V4A 샤프트, ATC, 셀 상수: 0.105 cm <sup>-1</sup>                                                                                                    |                                                                                                    |
| InLab® 725,                                                                                                    | 30014160                                                                                                    |
| 2개의 백금 극, 유리 샤프트, ATC, 셀 상수: 0.1 cm <sup>-1</sup>                                                                                                    |                                                                                                    |
| Mini-DIN과 LTW의 연결 어댑터(InLab 725용)                                                                                                    | 51302329                                                                                                    |
| uPlace 전극 암                                                                                                    | 30019823                                                                                                    |
|                                                                                                    |                                                                                                    |
| 용액                                                                                                    | 주문 번호                                                                                                    |
| <b>용액</b><br>1.3 μS/cm 전도도 검사 용액 (일회용), 250 mL:                                                                                                    | <b>주문 번호</b><br>30090847                                                                                                    |
| <b>용액</b><br>1.3 μS/cm 전도도 검사 용액 (일회용), 250 mL:<br>10 μ S/cm 전도도 표준물질 용액, 250 mL                                                                                                    | <b>주문 번호</b><br>30090847<br>51300169                                                                                                    |
| 용액           1.3 μS/cm 전도도 검사 용액 (일회용), 250 mL:           10 μ S/cm 전도도 표준물질 용액, 250 mL           10 μS/cm 전도도 표준물질, 30 x 20 mL                                                                                                    | <b>주문 번호</b><br>30090847<br>51300169<br>30111141                                                                                                    |
| 용액           1.3 μS/cm 전도도 검사 용액 (일회용), 250 mL:           10 μ S/cm 전도도 표준물질 용액, 250 mL           10 μS/cm 전도도 표준물질, 30 x 20 mL           84 μ S/cm 전도도 표준물질 용액, 250 mL                                                                                                    | 주문 번호           30090847           51300169           30111141           51302153                                                                                                    |
| 용액         1.3 μS/cm 전도도 검사 용액 (일회용), 250 mL:         10 μ S/cm 전도도 표준물질 용액, 250 mL         10 μS/cm 전도도 표준물질, 30 x 20 mL         84 μ S/cm 전도도 표준물질 용액, 250 mL         84 μS/cm 전도도 표준물질, 30 x 20 mL                                                                                                    | 주문 번호           30090847           51300169           30111141           51302153           30111140                                                                                                |
| 용액         1.3 μS/cm 전도도 검사 용액 (일회용), 250 mL:         10 μ S/cm 전도도 표준물질 용액, 250 mL         10 μS/cm 전도도 표준물질, 30 x 20 mL         84 μ S/cm 전도도 표준물질, 30 x 20 mL         84 μS/cm 전도도 표준물질, 30 x 20 mL         500 μ S/cm 전도도 표준물질 용액, 250 mL                                                                                                    | <b>주문 번호</b><br>30090847<br>51300169<br>30111141<br>51302153<br>30111140<br>51300170                                                                                                    |
| 용액         1.3 μS/cm 전도도 검사 용액 (일회용), 250 mL:         10 μ S/cm 전도도 표준물질 용액, 250 mL         10 μS/cm 전도도 표준물질, 30 x 20 mL         84 μ S/cm 전도도 표준물질, 30 x 20 mL         84 μS/cm 전도도 표준물질, 30 x 20 mL         500 μ S/cm 전도도 표준물질 용액, 250 mL         1413 μ S/cm 전도도 표준물질 용액, 30 x 20 mL                                                                                                    | 주문 번호           30090847           51300169           30111141           51302153           30111140           51300170           51302049                                                          |
| 용액         1.3 μS/cm 전도도 검사 용액 (일회용), 250 mL:         10 μ S/cm 전도도 표준물질 용액, 250 mL         10 μS/cm 전도도 표준물질, 30 x 20 mL         84 μ S/cm 전도도 표준물질, 30 x 20 mL         84 μS/cm 전도도 표준물질, 30 x 20 mL         84 μS/cm 전도도 표준물질, 30 x 20 mL         84 μS/cm 전도도 표준물질, 30 x 20 mL         1413 μ S/cm 전도도 표준물질 용액, 250 mL         1413 μ S/cm 전도도 표준물질 용액, 6 x 250 mL                                                             | 주문 번호           30090847           51300169           30111141           51302153           30111140           51300170           51302049           51350096                                       |
| 용액         1.3 μS/cm 전도도 검사 용액 (일회용), 250 mL:         10 μ S/cm 전도도 표준물질 용액, 250 mL         10 μS/cm 전도도 표준물질, 30 x 20 mL         84 μ S/cm 전도도 표준물질, 30 x 20 mL         84 μS/cm 전도도 표준물질, 30 x 20 mL         500 μ S/cm 전도도 표준물질 용액, 250 mL         1413 μ S/cm 전도도 표준물질 용액, 30 x 20 mL         1413 μ S/cm 전도도 표준물질 용액, 6 x 250 mL         12.88 mS/cm 전도도 표준물질 용액, 30 x 20 mL                                                  | 不문 번호         30090847         51300169         30111141         51302153         30111140         51300170         51302049         51350096         51302050                                      |
| 용액         1.3 μS/cm 전도도 검사 용액 (일회용), 250 mL:         10 μS/cm 전도도 표준물질 용액, 250 mL         10 μS/cm 전도도 표준물질, 30 x 20 mL         84 μS/cm 전도도 표준물질, 30 x 20 mL         84 μS/cm 전도도 표준물질, 30 x 20 mL         500 μS/cm 전도도 표준물질 용액, 250 mL         1413 μS/cm 전도도 표준물질 용액, 30 x 20 mL         1413 μS/cm 전도도 표준물질 용액, 6 x 250 mL         12.88 mS/cm 전도도 표준물질 용액, 30 x 20 mL         12.88 mS/cm 전도도 표준물질 용액, 6 x 250 mL           | 주문 번호           30090847           51300169           30111141           51302153           30111140           51300170           51302049           51350096           51302050           51350098 |
| 용액         1.3 μS/cm 전도도 검사 용액 (일회용), 250 mL:         10 μS/cm 전도도 표준물질 용액, 250 mL         10 μS/cm 전도도 표준물질, 30 x 20 mL         84 μS/cm 전도도 표준물질, 30 x 20 mL         84 μS/cm 전도도 표준물질, 30 x 20 mL         500 μS/cm 전도도 표준물질 용액, 250 mL         1413 μS/cm 전도도 표준물질 용액, 30 x 20 mL         1413 μS/cm 전도도 표준물질 용액, 6 x 250 mL         12.88 mS/cm 전도도 표준물질 용액, 6 x 250 mL         12.88 mS/cm 전도도 표준물질 용액, 6 x 250 mL <b>문서</b> | 不문 번호         30090847         51300169         30111141         51302153         30111140         51300170         51302049         51350096         51302050         51350098                     |

# 9 기술 데이터

일반

| 전원 요구사항 | 배터리       | 4 x LR6/AA 1.5 V 알칼리성     |
|---------|-----------|---------------------------|
|         |           | - 또는 -                    |
|         |           | 4 x HR6/AA 1.3 V 충전식 NiMH |
|         | 배터리 수명    | 250400 시간                 |
| 치수      | 높이        | 222 mm                    |
|         | 폭         | 70 mm                     |
|         | 깊이        | 35 mm                     |
|         | 중량        | 270 g                     |
| 디스플레이   | LCD       | 세그먼트 LCD, b/w             |
| 주변 조건   | 작동 온도     | 040°C                     |
|         | 상대 습도     | 31 °C에서 5%85% (비응축),      |
|         |           | 40 °C에서 50%까지 선형으로        |
|         |           | 감속                        |
|         | 과전압 카테고리  | Class II                  |
|         | 오염도       | 2                         |
|         | 최대 작동 고도  | 최대 2000 m                 |
|         | 어플리케이션 범위 | 실내용 및 실외용                 |
| 재료      | 하우징       | ABS/PC 강화                 |
|         | 윈도우       | 폴리메틸 메타크릴레이트(PMMA)        |
|         | IP 보호 등급  | IP67                      |

#### 측정

| 파라미터       | 전도도, TDS, 염도, 비저항, 전도도 | 잔류                    |
|------------|------------------------|-----------------------|
| 센서 입력      | 전도도                    | 표준 LTW 7-pin (IP67)   |
| 전도성        | 측정 범위                  | 0.01 µS/cm500 mS/cm   |
|            | 분해능                    | 0.011 (자동 범위)         |
|            | 정확도(센서 입력)             | ± 0.5%                |
| TDS        | 측정 범위                  | 0.01 mg/L300 g/L      |
|            | 분해능                    | 0.011                 |
|            | 정확도(센서 입력)             | ± 0.5%                |
| 비저항        | 측정 범위                  | 0.00100.0 MΩ · cm     |
|            | 분해능                    | 0.010.1               |
|            | 정확도(센서 입력)             | ± 0.5%                |
| 염도         | 측정 범위                  | 0.0042 psu            |
|            | 분해능                    | 0.010.1               |
|            | 정확도(센서 입력)             | ± 0.5%                |
| 전도도 잔류     | 측정 범위                  | 0.002022 %            |
|            | 분해능                    | 0.01, 0.1, 1% (자동 범위) |
|            | 정확도(센서 입력)             | 0.5%                  |
| 온도         | 측정 범위                  | – 5105 °C             |
|            | 분해능                    | 0.1 °C                |
|            | 정확도(센서 입력)             | ± 0.2 °C              |
|            | ATC                    | ଜା                    |
|            | 기준 온도                  | 20/25 °C              |
|            | 온도 보정 모드               | 선형                    |
| 교정         | 교정 지점                  | 1                     |
|            | 사전 정의된 전도도 표준          | 3                     |
| 데이터 보안/저장소 | ISM® (라이트 버전)          | ଜା                    |
|            | 메모리 크기                 | 200                   |

# 10 부록

# 10.1 전도도 표준물질

### 국제(기준: 25°C)

| T [°C] | 10 µS/cm | 84 µS/cm | 500 µS/cm | 1413 µS/cm | 12.88 mS/cm |
|--------|----------|----------|-----------|------------|-------------|
| 5      | 6.13     | 53.02    | 315.3     | 896        | 8.22        |
| 10     | 7.10     | 60.34    | 359.6     | 1020       | 9.33        |
| 15     | 7.95     | 67.61    | 402.9     | 1147       | 10.48       |
| 20     | 8.97     | 75.80    | 451.5     | 1278       | 11.67       |
| 25     | 10.00    | 84.00    | 500.0     | 1413       | 12.88       |
| 30     | 11.03    | 92.19    | 548.5     | 1552       | 14.12       |
| 35     | 12.14    | 100.92   | 602.5     | 1667       | 15.39       |

### 중국 표준(기준: 25°C)

| T [°C] | 146.5 µS/cm | 1408 µS/cm | 12.85 mS/cm | 111.3 mS/cm |  |  |  |
|--------|-------------|------------|-------------|-------------|--|--|--|
| 15     | 118.5       | 1141.4     | 10.455      | 92.12       |  |  |  |
| 18     | 126.7       | 1220       | 11.163      | 97.8        |  |  |  |
| 20     | 132.2       | 1273.7     | 11.644      | 101.7       |  |  |  |
| 25     | 146.5       | 1408.3     | 12.852      | 111.31      |  |  |  |
| 35     | 176.5       | 1687.6     | 15.353      | 131.1       |  |  |  |

### 일본 표준(기준: 20°C)

| T [°C] | 1330.00 µS/cm | 133.00 µS/cm | 26.6 µS/cm |
|--------|---------------|--------------|------------|
| 0      | 771.40        | 77.14        | 15.428     |
| 5      | 911.05        | 91.11        | 18.221     |
| 10     | 1050.70       | 105.07       | 21.014     |
| 15     | 1190.35       | 119.04       | 23.807     |
| 20     | 1330.00       | 133.00       | 26.6       |
| 25     | 1469.65       | 146.97       | 29.393     |
| 30     | 1609.30       | 160.93       | 32.186     |
| 35     | 1748.95       | 174.90       | 34.979     |

### 포화 NaCl(기준: 25°C)

| T [°C] | 251.3 mS/cm |
|--------|-------------|
| 5      | 155.5       |
| 10     | 177.9       |
| 15     | 201.5       |
| 20     | 226.0       |
| 25     | 251.3       |
| 30     | 277.4       |
| 35     | 304.1       |

# 10.2 온도 보정 계수

|    |       |       |       | 20    | T     |       | 1     |       |       | 11    |
|----|-------|-------|-------|-------|-------|-------|-------|-------|-------|-------|
| °C | .0    | .1    | .2    | .3    | .4    | .5    | .6    | .7    | .8    | .9    |
| 0  | 1.918 | 1.912 | 1.906 | 1.899 | 1.893 | 1.887 | 1.881 | 1.875 | 1.869 | 1.863 |
| 1  | 1.857 | 1.851 | 1.845 | 1.840 | 1.834 | 1.829 | 1.822 | 1.817 | 1.811 | 1.805 |
| 2  | 1.800 | 1.794 | 1.788 | 1.783 | 1.777 | 1.772 | 1.766 | 1.761 | 1.756 | 1.750 |
| 3  | 1.745 | 1.740 | 1.734 | 1.729 | 1.724 | 1.719 | 1.713 | 1.708 | 1.703 | 1.698 |
| 4  | 1.693 | 1.688 | 1.683 | 1.678 | 1.673 | 1.668 | 1.663 | 1.658 | 1.653 | 1.648 |
| 5  | 1.643 | 1.638 | 1.634 | 1.629 | 1.624 | 1.619 | 1.615 | 1.610 | 1.605 | 1.601 |
| 6  | 1.596 | 1.591 | 1.587 | 1.582 | 1.578 | 1.573 | 1.569 | 1.564 | 1.560 | 1.555 |
| 7  | 1.551 | 1.547 | 1.542 | 1.538 | 1.534 | 1.529 | 1.525 | 1.521 | 1.516 | 1.512 |
| 8  | 1.508 | 1.504 | 1.500 | 1.496 | 1.491 | 1.487 | 1.483 | 1.479 | 1.475 | 1.471 |
| 9  | 1.467 | 1.463 | 1.459 | 1.455 | 1.451 | 1.447 | 1.443 | 1.439 | 1.436 | 1.432 |
| 10 | 1.428 | 1.424 | 1.420 | 1.416 | 1.413 | 1.409 | 1.405 | 1.401 | 1.398 | 1.384 |
| 11 | 1.390 | 1.387 | 1.383 | 1.379 | 1.376 | 1.372 | 1.369 | 1.365 | 1.362 | 1.358 |
| 12 | 1.354 | 1.351 | 1.347 | 1.344 | 1.341 | 1.337 | 1.334 | 1.330 | 1.327 | 1.323 |
| 13 | 1.320 | 1.317 | 1.313 | 1.310 | 1.307 | 1.303 | 1.300 | 1.297 | 1.294 | 1.290 |
| 14 | 1.287 | 1.284 | 1.281 | 1.278 | 1.274 | 1.271 | 1.268 | 1.265 | 1.262 | 1.259 |
| 15 | 1.256 | 1.253 | 1.249 | 1.246 | 1.243 | 1.240 | 1.237 | 1.234 | 1.231 | 1.228 |
| 16 | 1.225 | 1.222 | 1.219 | 1.216 | 1.214 | 1.211 | 1.208 | 1.205 | 1.202 | 1.199 |
| 17 | 1.196 | 1.193 | 1.191 | 1.188 | 1.185 | 1.182 | 1.179 | 1.177 | 1.174 | 1.171 |
| 18 | 1.168 | 1.166 | 1.163 | 1.160 | 1.157 | 1.155 | 1.152 | 1.149 | 1.147 | 1.144 |
| 19 | 1.141 | 1.139 | 1.136 | 1.134 | 1.131 | 1.128 | 1.126 | 1.123 | 1.121 | 1.118 |
| 20 | 1.116 | 1.113 | 1.111 | 1.108 | 1.105 | 1.103 | 1.101 | 1.098 | 1.096 | 1.093 |
| 21 | 1.091 | 1.088 | 1.086 | 1.083 | 1.081 | 1.079 | 1.076 | 1.074 | 1.071 | 1.069 |
| 22 | 1.067 | 1.064 | 1.062 | 1.060 | 1.057 | 1.055 | 1.053 | 1.051 | 1.048 | 1.046 |
| 23 | 1.044 | 1.041 | 1.039 | 1.037 | 1.035 | 1.032 | 1.030 | 1.028 | 1.026 | 1.024 |
| 24 | 1.021 | 1.019 | 1.017 | 1.015 | 1.013 | 1.011 | 1.008 | 1.006 | 1.004 | 1.002 |
| 25 | 1.000 | 0.998 | 0.996 | 0.994 | 0.992 | 0.990 | 0.987 | 0.985 | 0.983 | 0.981 |
| 26 | 0.979 | 0.977 | 0.975 | 0.973 | 0.971 | 0.969 | 0.967 | 0.965 | 0.963 | 0.961 |
| 27 | 0.959 | 0.957 | 0.955 | 0.953 | 0.952 | 0.950 | 0.948 | 0.946 | 0.944 | 0.942 |
| 28 | 0.940 | 0.938 | 0.936 | 0.934 | 0.933 | 0.931 | 0.929 | 0.927 | 0.925 | 0.923 |
| 29 | 0.921 | 0.920 | 0.918 | 0.916 | 0.914 | 0.912 | 0.911 | 0.909 | 0.907 | 0.905 |
| 30 | 0.903 | 0.902 | 0.900 | 0.898 | 0.896 | 0.895 | 0.893 | 0.891 | 0.889 | 0.888 |
| 31 | 0.886 | 0.884 | 0.883 | 0.881 | 0.879 | 0.877 | 0.876 | 0.874 | 0.872 | 0.871 |
| 32 | 0.869 | 0.867 | 0.866 | 0.864 | 0.863 | 0.861 | 0.859 | 0.858 | 0.856 | 0.854 |
| 33 | 0.853 | 0.851 | 0.850 | 0.848 | 0.846 | 0.845 | 0.843 | 0.842 | 0.840 | 0.839 |
| 34 | 0.837 | 0.835 | 0.834 | 0.832 | 0.831 | 0.829 | 0.828 | 0.826 | 0.825 | 0.823 |
| 35 | 0.822 | 0.820 | 0.819 | 0.817 | 0.816 | 0.814 | 0.813 | 0.811 | 0.810 | 0.808 |

비선형 전도도 보정에 대한 온도 보정 계수 f<sub>25</sub>

# 10.3 온도 계수 (알파 값)

| 25°C에서 물질                      | 농도<br>[%] | 온도 계수 알파<br>[%/°C] |
|--------------------------------|-----------|--------------------|
| HCI                            | 10        | 1.56               |
| KCI                            | 10        | 1.88               |
| CH <sub>3</sub> COOH           | 10        | 1.69               |
| ΝαCΙ                           | 10        | 2.14               |
| H <sub>2</sub> SO <sub>4</sub> | 10        | 1.28               |
| HF                             | 1.5       | 7.20               |

### 기준 온도 25 °C 계산을 위한 전도도 표준물질 lpha-계수

| 표준          | 측정 온도: 15 °C | 측정 온도: 20 °C | 측정 온도: 30 °C | 측정 온도: 35 °C |
|-------------|--------------|--------------|--------------|--------------|
| 84 µS/cm    | 1.95         | 1.95         | 1.95         | 2.01         |
| 1413 µS/cm  | 1.94         | 1.94         | 1.94         | 1.99         |
| 12.88 mS/cm | 1.90         | 1.89         | 1.91         | 1.95         |

# 10.4 실제 염도 스케일(UNESCO 1978)

염도는 UNESCO 1978의 공식 정의에 따라 계산됩니다. 그러므로 표준 대기압에서 psu(실제 염도 단위)의 샘플 염도 Spsu는 다음과 같이 계산될 수 있습니다.

$$S = \sum_{j=0}^{5} \alpha_{j} R_{T}^{j/2} - \frac{(T-15)}{1+k(T-15)} \sum_{j=0}^{5} b_{j} R_{T}^{j/2}$$

| $a_0 = 0.0080$  | $b_0 = 0.0005$  | k = 0.00162 |
|-----------------|-----------------|-------------|
| $a_1 = -0.1692$ | $b_1 = -0.0056$ |             |
| $a_2 = 25.3851$ | $b_2 = -0.0066$ |             |
| $a_3 = 14.0941$ | $b_3 = -0.0375$ |             |
| $a_4 = -7.0261$ | $b_4 = 0.0636$  |             |
| $a_5 = 2.7081$  | $b_5 = -0.0144$ |             |

$$R_{\rm T} = \frac{R_{\rm Sample}({\rm T})}{R_{\rm KCI}({\rm T})}$$

(용액 1000 g 당 32.4356 g KCl)

# 10.5 전도도의 TDS 환산 인자

| 전도도          | TDS KCI  |        | TDS Na | CI     |
|--------------|----------|--------|--------|--------|
| 25 °C에서      | ppm 값 계수 |        | ppm 값  | 계수     |
| 84 μS/cm     | 40.38    | 0.5048 | 38.04  | 0.4755 |
| 447 µS/cm    | 225.6    | 0.5047 | 215.5  | 0.4822 |
| 1413 µS/cm   | 744.7    | 0.527  | 702.1  | 0.4969 |
| 1500 µS/cm   | 757.1    | 0.5047 | 737.1  | 0.4914 |
| 8974 µS/cm   | 5101     | 0.5685 | 4487   | 0.5000 |
| 12.880 µS/cm | 7447     | 0.5782 | 7230   | 0.5613 |
| 15.000 µS/cm | 8759     | 0.5839 | 8532   | 0.5688 |
| 80 mS/cm     | 52.168   | 0.6521 | 48.384 | 0.6048 |

## 10.6 전도도 잔류 분석법

측정기는 다음의 두 가지 ICUMSA 분석법에 따라 전도도 잔류(%)를 측정할 수 있습니다.

### 10.6.1 정제 설탕(28 g/100 g 용액) ICUMSA GS2/3-17

분석장비가 사용하는 공식입니다. %(m/m)=0,0006x((C1/(1+0,026x(T-20)))-0,35x(C2/(1+0,026x(T-20)))xK) C1 = 셀 상수를 가진 설탕 용액 전도도 μ S/cm = 1 cm<sup>-1</sup> C2 = 셀 상수를 가진 설탕 용액 준비를 위해 μ S/cm 단위로 사용된 용수의 전도도 = 1 cm<sup>-1</sup> T = 15°C - 25°C 사이 °C 단위 온도 K = 셀 상수

### 10.6.2 원당 또는 당밀(5 g / 100 mL 용액) ICUMSA GS 1/3/4/7/8-13

분석장비가 사용하는 공식입니다. %(m/V)=0,0018x((C1/(1+0,023x(T-20))-C2/(1+0,023x(T-20)))xK) C1 = 셀 상수를 가진 μ S/cm 단위 설탕 용액 전도도 = 1 cm<sup>-1</sup> C2 = 셀 상수를 가진 μ S/cm 단위의 설탕 용액 준비에 사용된 용수의 전도도 = 1 cm<sup>-1</sup> T = 15°C - 25°C 사이 °C 단위 온도 K = 사용된 센서의 셀 상수

제품의 미래를 보호하기 위해 METTLER TOLEDO 서비스는 본 제품의 품질, 측정 정확성과 가치 보존을 수 년간 보장해 드립니다.

당사의 매력적인 서비스 조건의 모든 세부 사항을 요청하시기 바랍니다.

www.mt.com/ph \_

더 많은 정보를

Mettler-Toledo AG, Analytical CH-8603 Schwerzenbach, Switzerland Tel. +41 (0)44 806 77 11 Fax +41 (0)44 806 73 50 www.mt.com

기술적 무단 변경을 금지합니다. © Mettler-Toledo AG 08/2014 30219793A

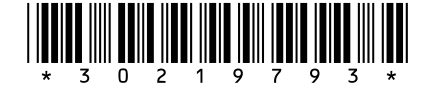